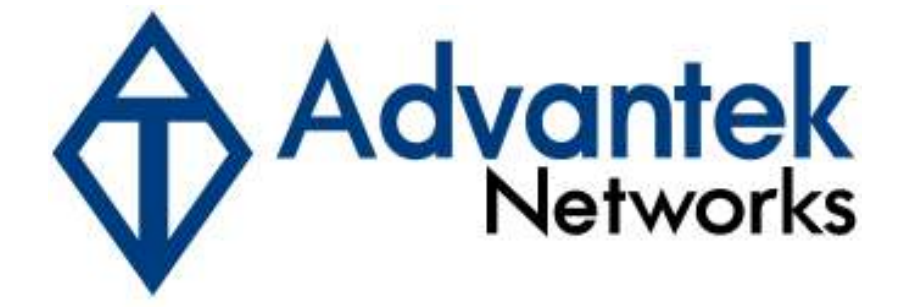

# Wireless - N PCI Adapter

# **Quick Installation Guide**

Model # AWN-11N-PCI

## 1. Introduction

This is a Wireless PCI Adapter that delivers unrivaled wireless performance for your Desktop PC. It complies with IEEE 802.11n draft standard and backward compatible with IEEE 802.11b/g. This product is made in ISO9001 approved factory and complies with FCC part 15 regulations and CE approval.

### 1.1 Features

- Complies with draft IEEE 802.11n standard
- Up to 300Mbps data transfer rates in 802.11n mode
- Backward compatible with IEEE 802.11b/g
- Supports 64/128-bit WEP Data Encryption
- Supports WPA, WPA2, WPS, 802.1x advanced security
- Supports both Infrastructure and Ad-Hoc Networking Modes
- Supports Quality of Service (QoS) WMM, WMM-PS
- Supports Windows 2000/XP/Vista
- Simple user setup and diagnostics utilities

### 1.2 LED Indicator

| LED  | Light Status | Description                            |
|------|--------------|----------------------------------------|
| ACT  | Blinking     | Data is being transmitted or received. |
| LINK | On           | Wireless link is established.          |

#### 1.3 Package Contents

- One Wireless PCI Adapter
- Three External Antennas
- One CD-ROM (Drivers / Utility, User's Manual)
- One Quick Installation Guide

If any of the above items is missing, contact your dealer immediately.

## 2. Installation Procedure

*Note:* If you have installed the Wireless Adapter driver & utility before, please uninstall the old version first.

- 2.1 Turn off the computer and insert the Wireless PCI Adapter into the PCI slot of your computer.
- 2.2 **"Found New Hardware Wizard"** will be displayed after the adapter is installed and the computer is restarted. Please click **Cancel** to continue.

2.3 Insert the Installation CD into CD-ROM drive then windows below will appear. Click "Install Driver & Utility" to begin device driver installation.

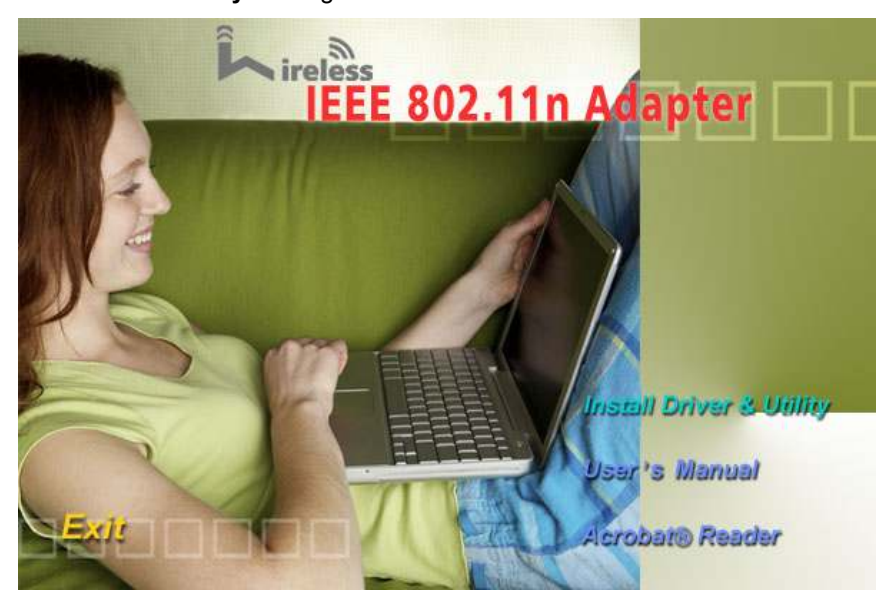

#### 2.3.1 For Windows XP and 2000

Step1: Please read the following license agreement. Select I accept the terms of the

license agreement and click Next to continue.

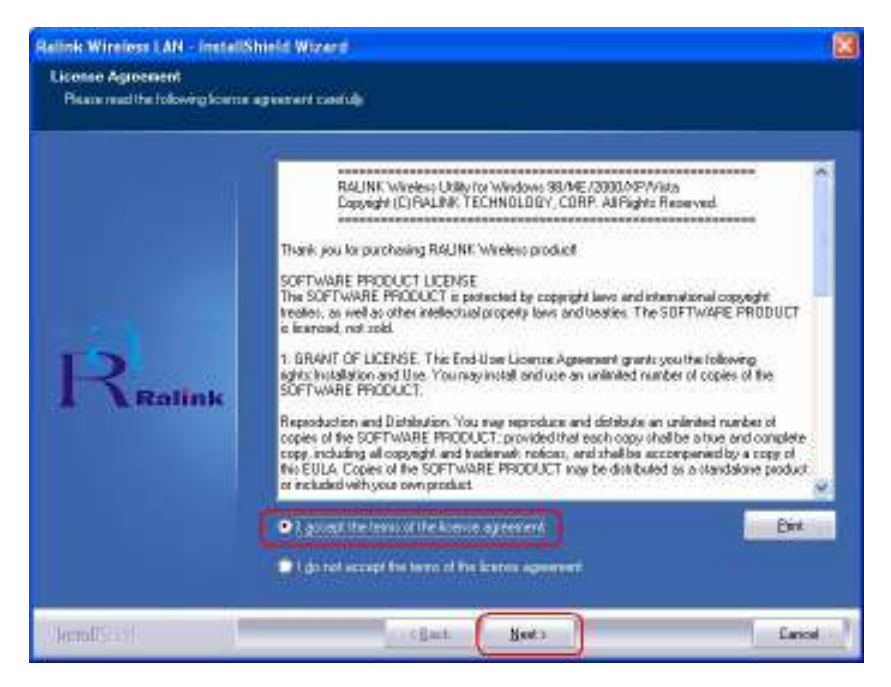

**Step1.1:** In Windows XP, You can choose to configure the adapter through the **Microsoft Zero Configuration Tool** or the **Ralink Configuration Tool**. It is recommended to choose the **Ralink Configuration Tool** for the adapter. Click **Next** to continue. Step1.2: If you need better performance, please choose Optimize for performance mode to enable Tx Burst mode. Or you can choose Optimize for WiFi mode to run in standard wireless network.

Step2: Click Install to begin the installation.

Step3: After the setup wizard has successfully installed wireless LAN, click **Finish** to exit the wizard.

#### 2.3.2 For Windows Vista

Step1: Please read the following license agreement. Select I accept the terms of the

license agreement and click Next to continue.

| License Agreement<br>Please read the following license | agreement carefully.                                                                                                    |                               |
|--------------------------------------------------------|----------------------------------------------------------------------------------------------------|-------------------------------|
|                                                        | RALINK Wireless Utility for Windows 98/ME/2000/XP/Vista<br>Copyright (C) RALINK TECHNOLOGY, CORP. All Rights Reserved.                                                                                                    | Â                             |
| Ralink                                                 | Thank you for purchasing RALINK Wireless product!<br>SOFTWARE PRODUCT LICENSE<br>The SOFTWARE PRODUCT is protected by copyright laws and international copyright<br>treaties, as well as other intellectual property laws and treaties. The SOFTWARE PRODUC<br>is licensed, not sold.<br>1. GRANT OF LICENSE. This End-User License Agreement grants you the following<br>rights: Installation and Use. You may install and use an unlimited number of copies of the<br>SOFTWARE PRODUCT.<br>Reproduction and Distribution. You may reproduce and distribute an unlimited number of<br>copies of the SOFTWARE PRODUCT; provided that each copy shall be a true and comp<br>copy, including all copyright and trademark notices, and shall be accompanied by a copy<br>this EULA. Copies of the SOFTWARE PRODUCT may be distributed as a standalone prov<br>or included with your own product. | E<br>CT<br>lete<br>of<br>duct |
|                                                        | <ul> <li>I accept the terms of the license agreement</li> <li>I do not accept the terms of the license agreement</li> </ul>                                                                                                    | rint                          |
| InstallShield                                          | < Back                                                                                                    | ancel                         |

Step2: Click Install to begin the installation.

**Step3:** After the setup wizard has successfully installed wireless LAN, click **Finish** to exit the wizard.

2.4 For detailed information of Device Driver & Utility installation, please refer to the user's manual included in the Installation CD.